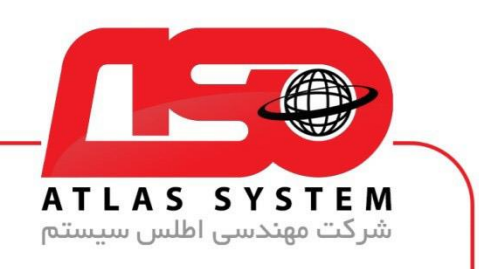

## \*\*راهنمای حذف آنتی ویروس توسط Eset uninstaller \*\*

در مرورگر وب خود ، سایت <u>/https://Atlas32.ir/</u> باز کنید

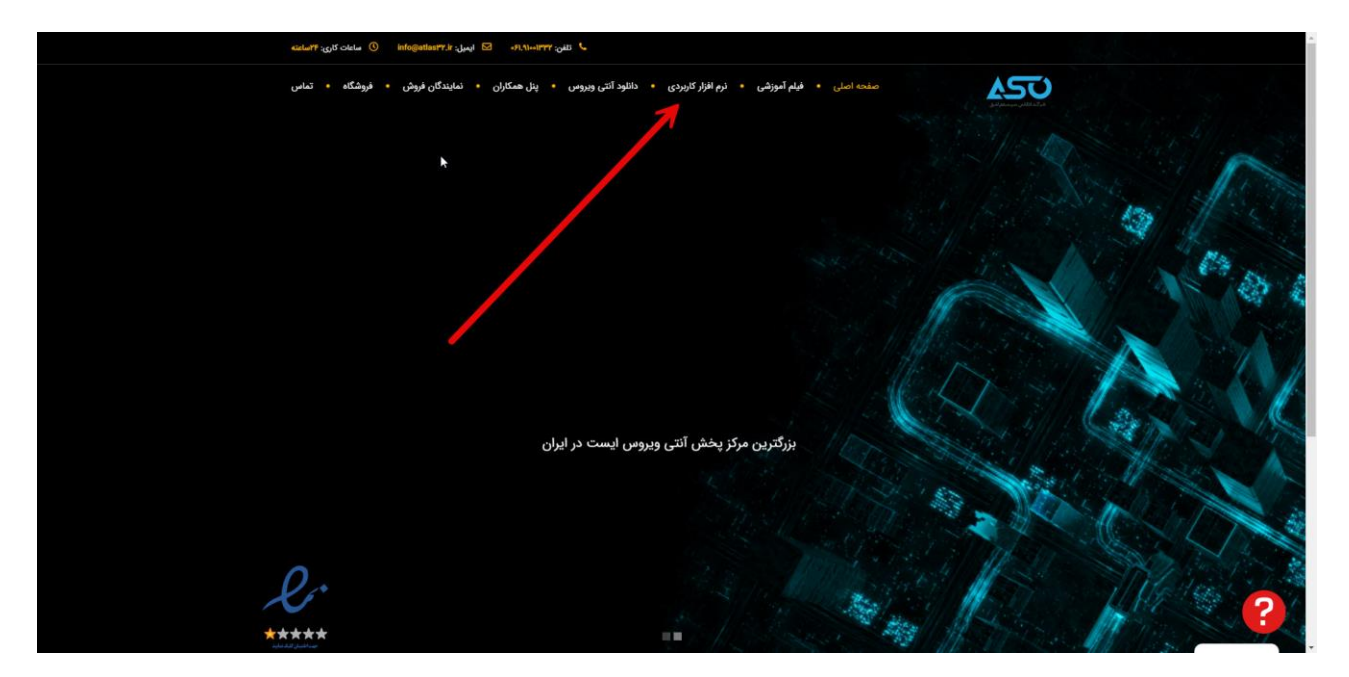

از منوی بالا نرم افزار کاربردی را انتخاب کنید

Https://Atlas32.ir

C.

021-22870041

(O)

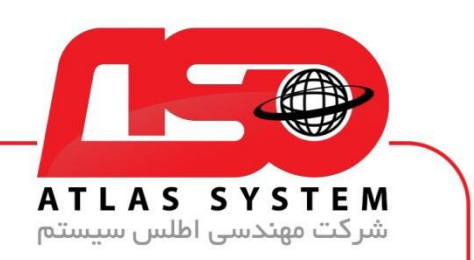

از قسمت ESET Uninstaller فایل را دانلود کنید

| ۱۹۱۸,۱۹۱۳ 🔂 ایمول: ۲۰ infogation) 🕐 ساعات کاری: ۲۴ساعته | تلەن: 🕎                                               |                              | and the second second |
|---------------------------------------------------------|-------------------------------------------------------|------------------------------|-----------------------|
| ينل همكاران + نمايندگان فروش + فروشگاه + تماس           | نيلم آموزشى • نرم افزار كاربردى • دانلود آنتى ويروس • | منده اصلی 🔹                  | he with a             |
|                                                         |                                                       |                              | 1 Martin Con          |
|                                                         |                                                       | دانلود نرم افزار کاربردی     |                       |
|                                                         |                                                       |                              | 100 M                 |
|                                                         |                                                       |                              |                       |
| ESET Uninstaller                                        | TeamViewer                                            | AnyDesk                      |                       |
|                                                         |                                                       |                              |                       |
| ESET Uninstaller 🗸                                      | خرم افزار کنترل از راه دور رایانه                     | 🗸 نرم افزار کنترل از راه دور |                       |
| 🗸 حذف همه التن وبروس های سیستم                          | المرزي ۱۵،۴۴۶                                         | ۷.۱۳ منسخه ۷.۱۳              |                       |
| حبوبا والمالية المراجع                                  | 🗸 حجم ۵۵ مگابایت                                      | حجم ۴ مگابایت                |                       |
|                                                         |                                                       |                              |                       |
|                                                         | دسود<br>                                              | 34,005                       |                       |
| 0                                                       |                                                       |                              |                       |
| Defender Control                                        | حذف سرويس                                             | نصب سرویس                    | 2                     |
| *****                                                   |                                                       |                              |                       |

Https://Atlas32.ir

021-22870041

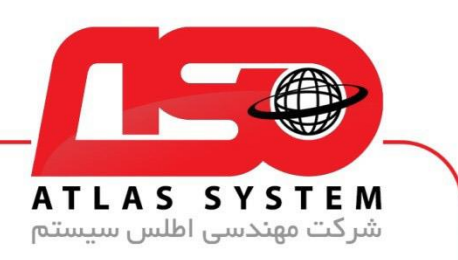

با انتخاب کلید های ترکیبی ویندوز و کلید (R) پنجره run باز می شود

| I Run         |               | 0100            |                      |                   |
|---------------|---------------|-----------------|----------------------|-------------------|
|               | Tupe the nam  |                 | am folder docum      | ant or Internet   |
|               | resource, and | d Windows w     | ill open it for you. | ient, or internet |
| <u>O</u> pen: |               |                 |                      | ~                 |
|               | 💎 This task   | c will be creat | ted with administr   | ative privileges. |
|               |               | OK              | Cancel               | Browse            |

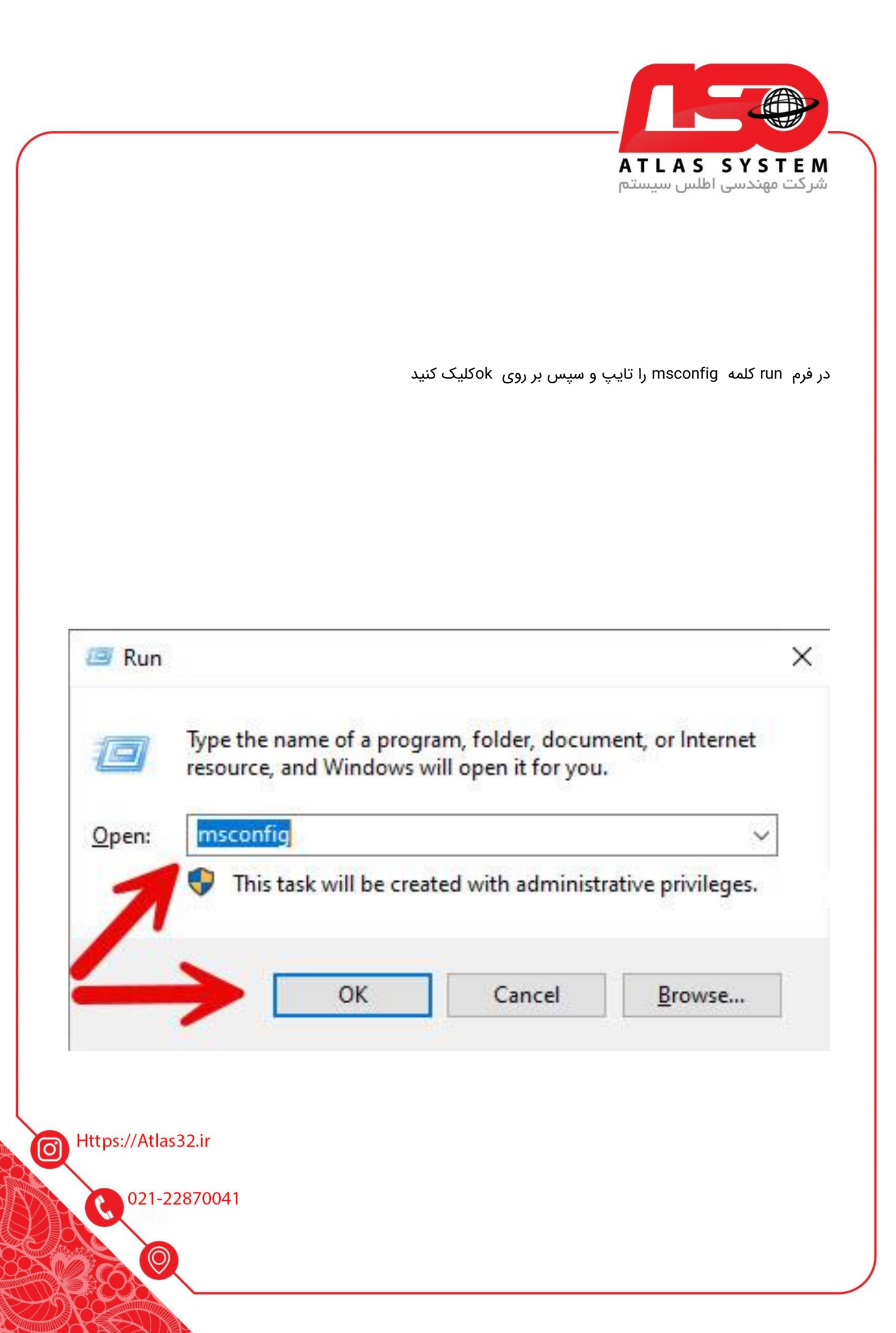

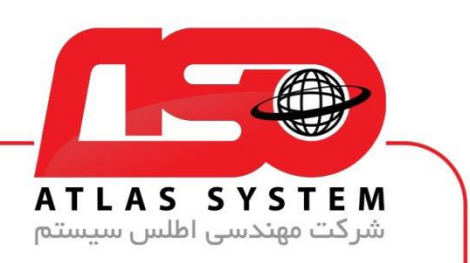

در فرم باز شده System Configuration در قسمت بالا گزینه Boot را انتخاب کنید

| General Boot Services Startup Tools                 |     |
|-----------------------------------------------------|-----|
|                                                     |     |
| Startup select on                                   |     |
| Normal startup Load all device drivers a diservices |     |
|                                                     |     |
| Load basic devices and services only                |     |
| O Selective startup                                 |     |
| Load system services                                |     |
| 🗹 Load startup items                                |     |
| Use original boot configuration                     |     |
|                                                     |     |
|                                                     |     |
|                                                     | 164 |

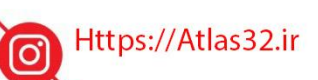

C.

021-22870041

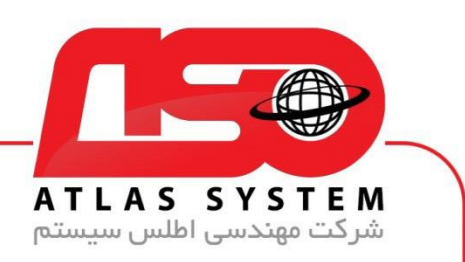

برای ورود به Safe Mode از فرم Boot گزینه Safe boot را انتخاب کنید

| eneral Boot                                           | Services                                       | Startup To     | ols                                       |                                   |                            |                            |           |
|-------------------------------------------------------|------------------------------------------------|----------------|-------------------------------------------|-----------------------------------|----------------------------|----------------------------|-----------|
| Windows 10 (C                                         | • Windows                                      | ) + Current OS | • Default OS                              |                                   |                            |                            |           |
| WINDOWS TO (C                                         | a windows                                      | y . current oa | , Default OS                              |                                   |                            |                            |           |
|                                                       |                                                |                |                                           |                                   |                            |                            |           |
|                                                       |                                                |                |                                           |                                   |                            |                            |           |
|                                                       |                                                |                |                                           |                                   |                            |                            |           |
|                                                       |                                                |                |                                           |                                   |                            |                            |           |
| Advanced or                                           | otions                                         | Set as d       | efault                                    | Delete                            | Ľ                          |                            |           |
|                                                       |                                                |                |                                           |                                   |                            |                            |           |
| Post options                                          |                                                |                |                                           |                                   | Timoou                     |                            |           |
| Boot options                                          | 69                                             |                | <b>—</b>                                  | 15 - 12                           | Timeou                     | ıt:                        | l socondo |
| Boot options                                          | t                                              |                | No GUI                                    | boot                              | Timeou<br>30               | ıt:                        | seconds   |
| Boot options                                          | it<br>al                                       |                | No GUI                                    | boot<br>I                         | Timeou<br>30               | ıt:                        | seconds   |
| Boot options                                          | et<br>al<br>nate shell                         |                | No GUI                                    | boot<br>J<br>Jeo                  | Timeou<br>30               | ıt:                        | seconds   |
| Boot options<br>Safe boo<br>Minim<br>Altern           | nt<br>al<br>nate shell<br>e Directory (        | repair         | No GUI<br>Boot log<br>Base vic            | boot<br>J<br>Jeo<br>t information | Timeou<br>30               | ıt:<br>ke all bo           | seconds   |
| Boot options<br>Safe boo<br>Minim<br>Alterr<br>Active | t<br>al<br>ate shell<br>Directory (<br>ork     | repair         | No GUI<br>Boot log<br>Base vid<br>OS boot | boot<br>J<br>deo<br>t information | Timeou<br>30               | it:<br>ke all bo           | seconds   |
| Boot options<br>Safe boo<br>Minim<br>Alterr<br>Active | ot<br>al<br>nate shell<br>e Directory :<br>ork | repair         | No GUI<br>Boot log<br>Base vic            | boot<br>J<br>Jeo<br>t information | Timeou<br>30<br>Mai<br>per | it:<br>ke all bo<br>manent | seconds   |

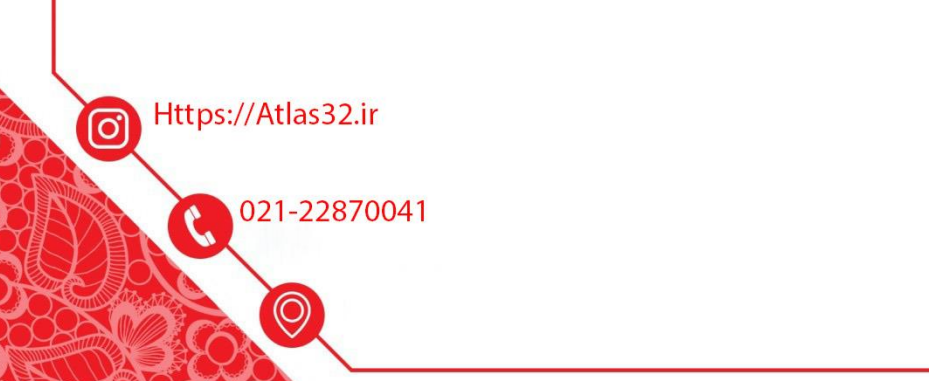

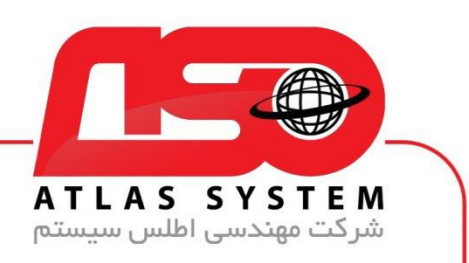

بعد از انتخاب گزینه Safe boot بر روی ok کلیک کنید سیستم شما ریستارت می شود

| Boot options Timeout:   ☑ Safe boot □ No GUI boot 30 second:   ◎ Minimal □ Boot log   ○ Alternate shell □ Base video                                   | s  |
|----------------------------------------------------------------------------------------------------|----|
| ✓ Safe boot No GUI boot 30 second:   ● Minimal Boot log   ○ Alternate shell Base video                                                                 | S  |
| Minimal Boot log Alternate shell Base video                                                                                                    |    |
| Alternate snell Base video                                                                                                    |    |
|                                                                                                    | 20 |
| O Network                                                                                                    | 95 |
| Chechon                                                                                                    |    |
|                                                                                                    |    |
|                                                                                                    |    |
| System Configuration ×                                                                                                    |    |
|                                                                                                    |    |
| You may need to restart your computer to apply these changes.<br>Before restarting, save any operales and close all programs.                          |    |
| You may need to restart your to apply these changes.<br>Before restarting, save any operales and close all programs.<br>Don't show this messar ragain. |    |
| You may need to restart your to make to apply these changes.<br>Before restarting, save any operates and close all programs.                           |    |
| You may need to restart your to man the second does all programs.                                                                                      |    |
| You may need to restart your to many er to apply these changes.                                                                                        |    |
| You may need to restart your computer to apply these changes.<br>Before restarting, save any open dies and close all programs.                         |    |
| You may need to restart your computer to apply these changes.<br>Before restarting, save any operates and close all programs.                          |    |
| You may need to restart your computer to apply these changes.<br>Before restarting, save any open dies and close all programs.                         |    |
| You may need to restart your to make to apply these changes.<br>Before restarting, save any operalles and close all programs.                          |    |
| You may need to restart your computer to apply these changes.<br>Before restarting, save any open ales and close all programs.                         |    |
| You may need to restart your computer to apply these changes.<br>Before restarting, save any open dies and close all programs.                         |    |
| You may need to restart your completer to apply these changes.                                                                                         |    |
| You may need to restart your to make to apply these changes.                                                                                           |    |
|                                                                                                    |    |
|                                                                                                    |    |
| System Configuration X                                                                                                    |    |

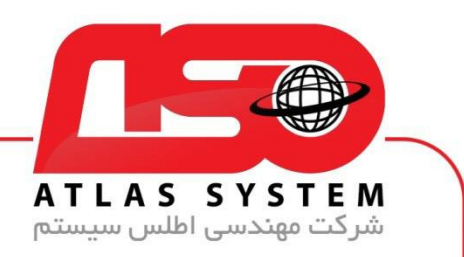

بعد از ریستارت کردن سیستم شما در حال safe mode نشان داده می شود و در صورت داشتن رمز عبور وارد ویندوز شوید

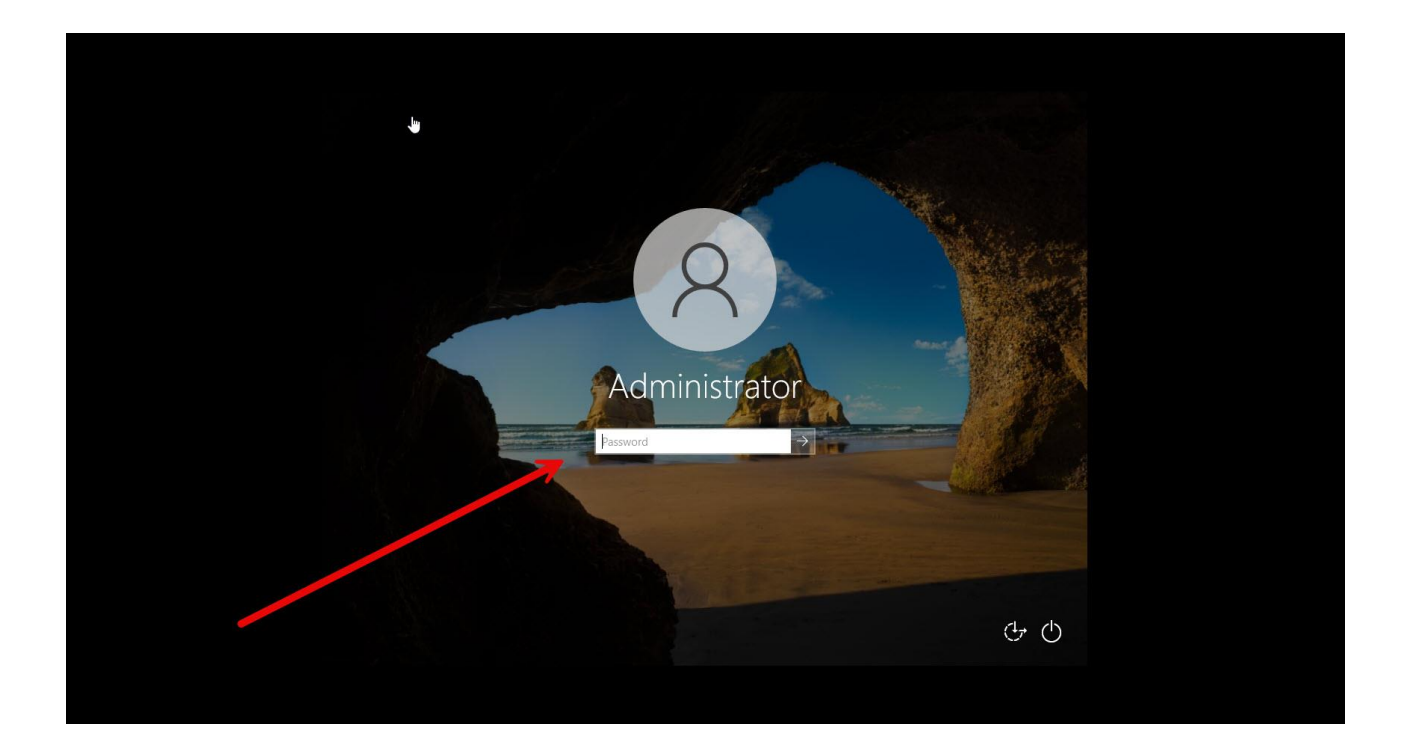

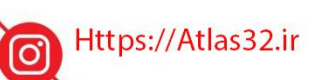

021-22870041

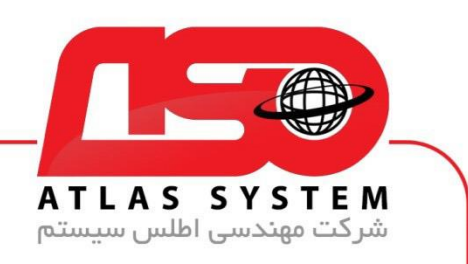

فایل دانلود شده را اجرا کنید

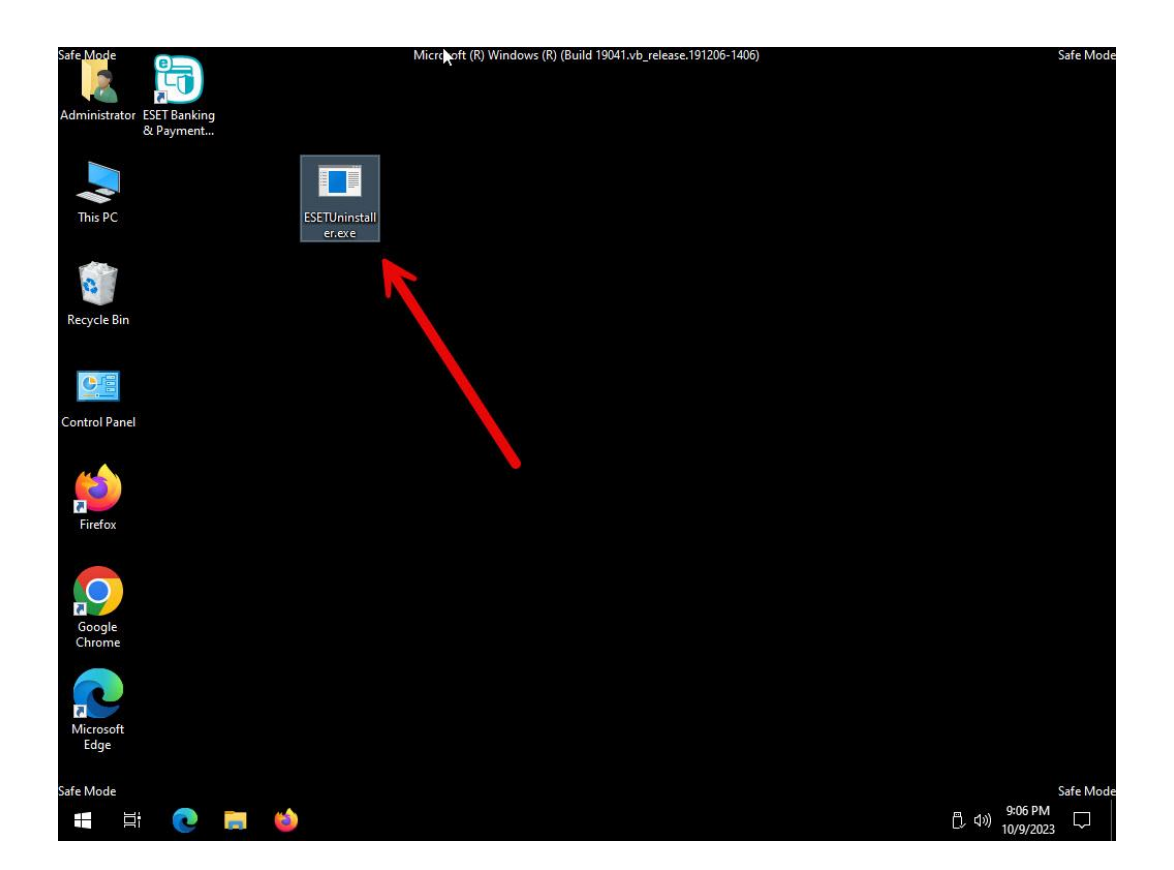

Https://Atlas32.ir

C.

021-22870041

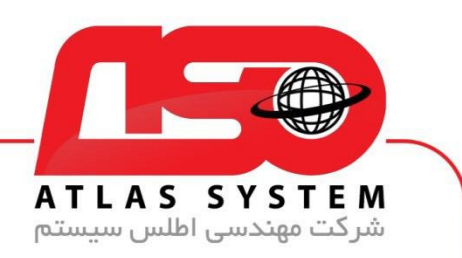

بعد از اجرای نرم افزار کلمه y را تایپ و Enter کنید

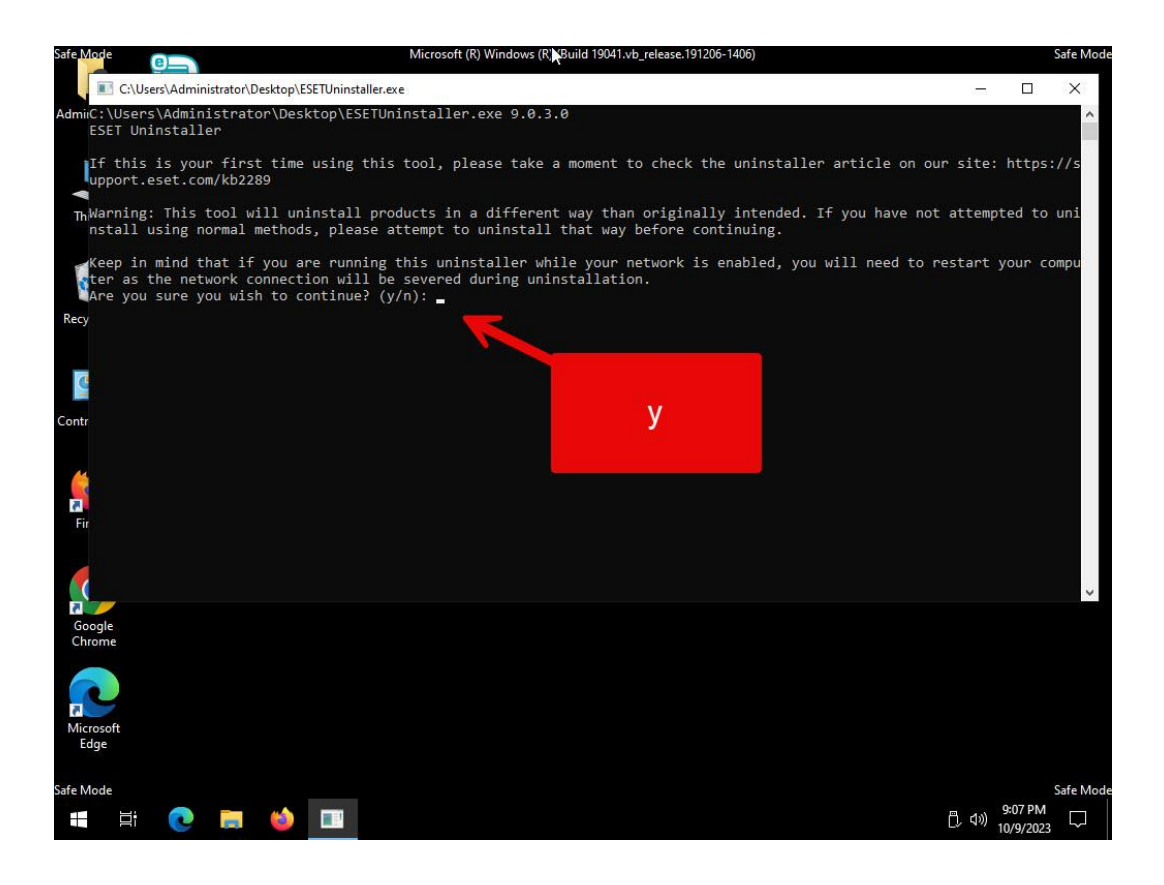

Https://Atlas32.ir

C

0

021-22870041

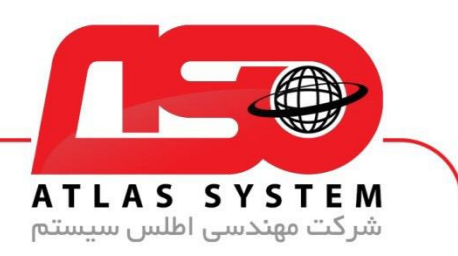

در این قسمت با تایپ کردن عدد 1 به مرحله بعد می رویم

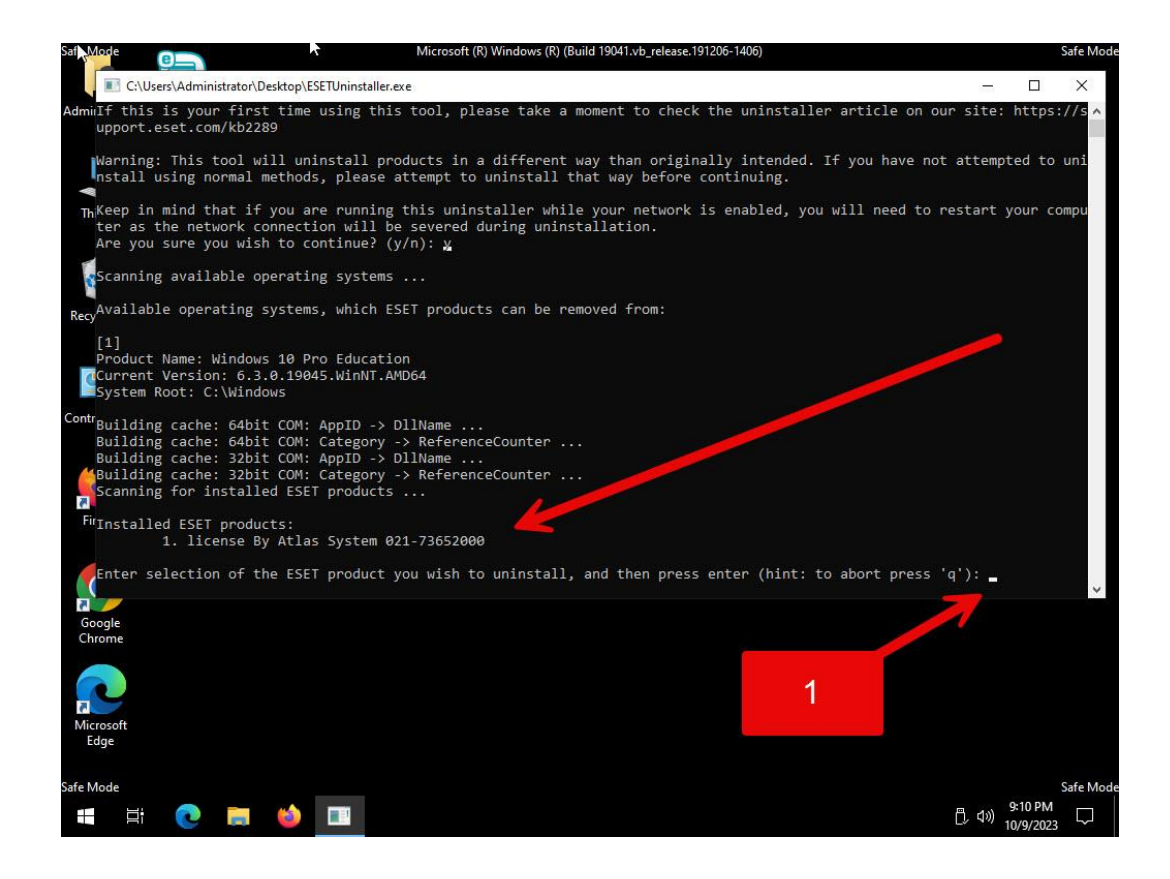

Https://Atlas32.ir

0

021-22870041

0

-

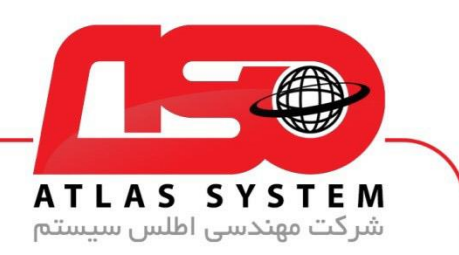

در این مرحله حرف y را تایپ کنید و Enter بزنید

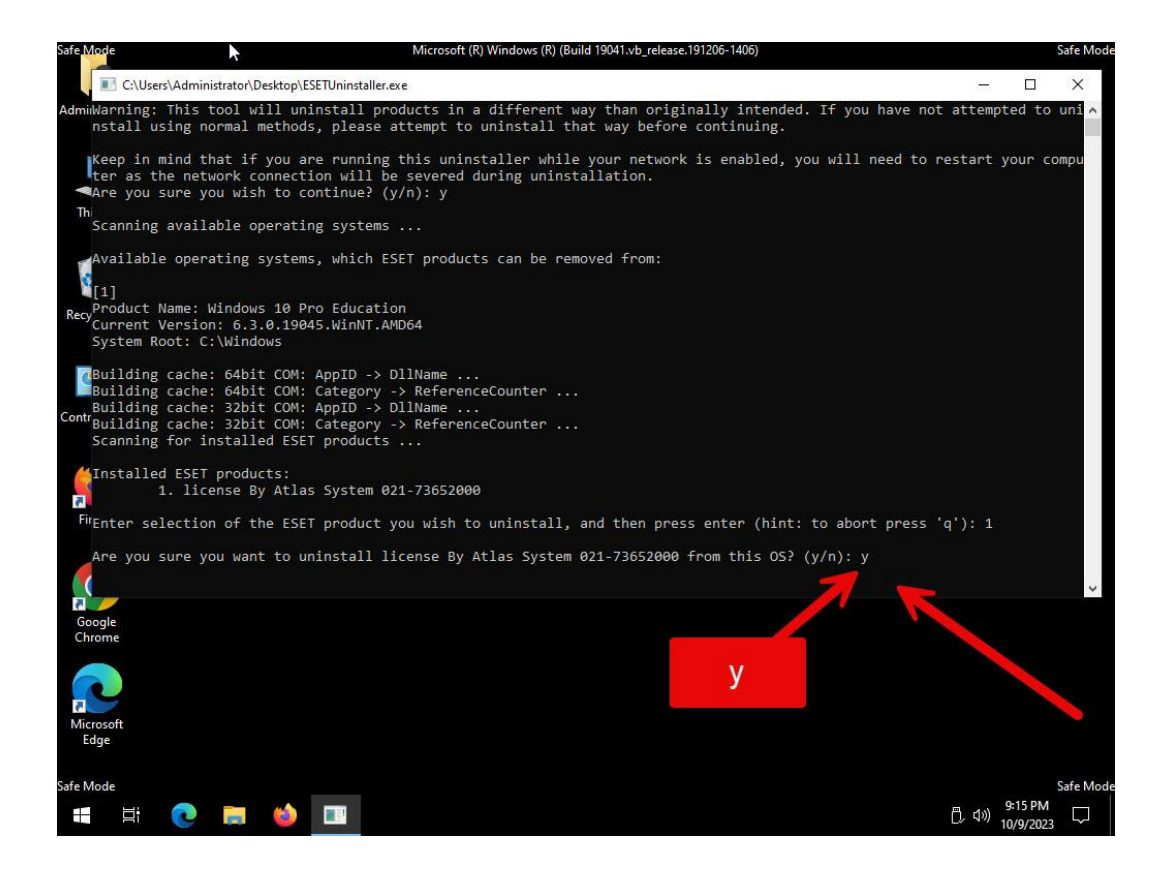

Https://Atlas32.ir

021-22870041

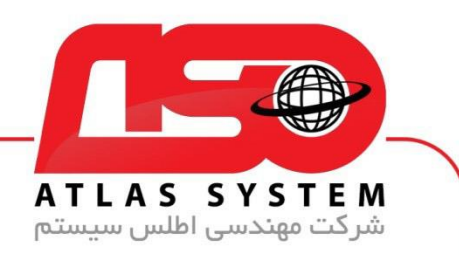

آنتی ویروس شما به صورت کامل حذف شد.

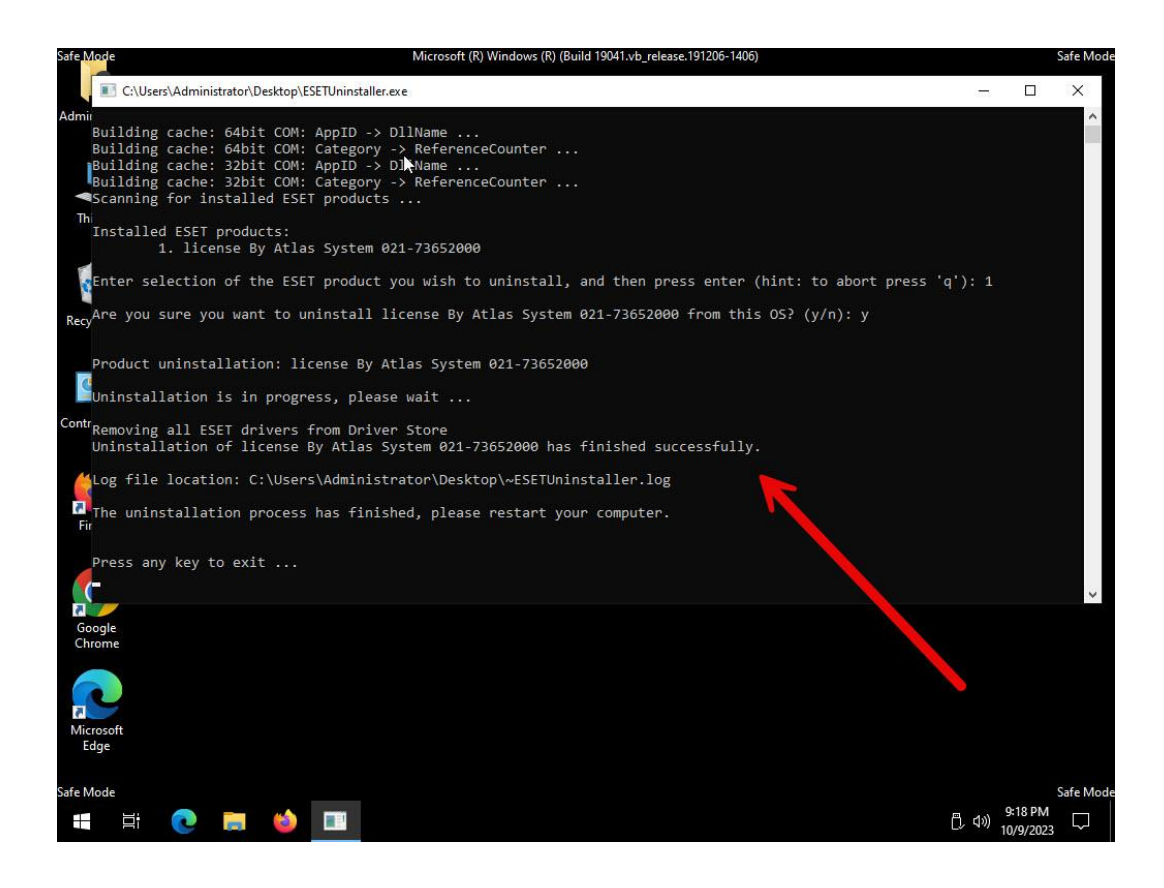

Https://Atlas32.ir

0

021-22870041

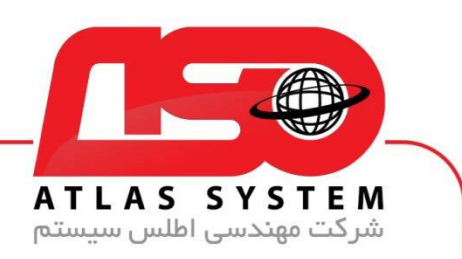

برای وارد شدن به ویندوز نرمال خود باید طبق آموزش اول وارد پنجره run شوید و با تایپ msconfig و برداشتن تیک Safe boot و انتخاب گزینه ok به ویندوز اصلی خود لاگین کنید

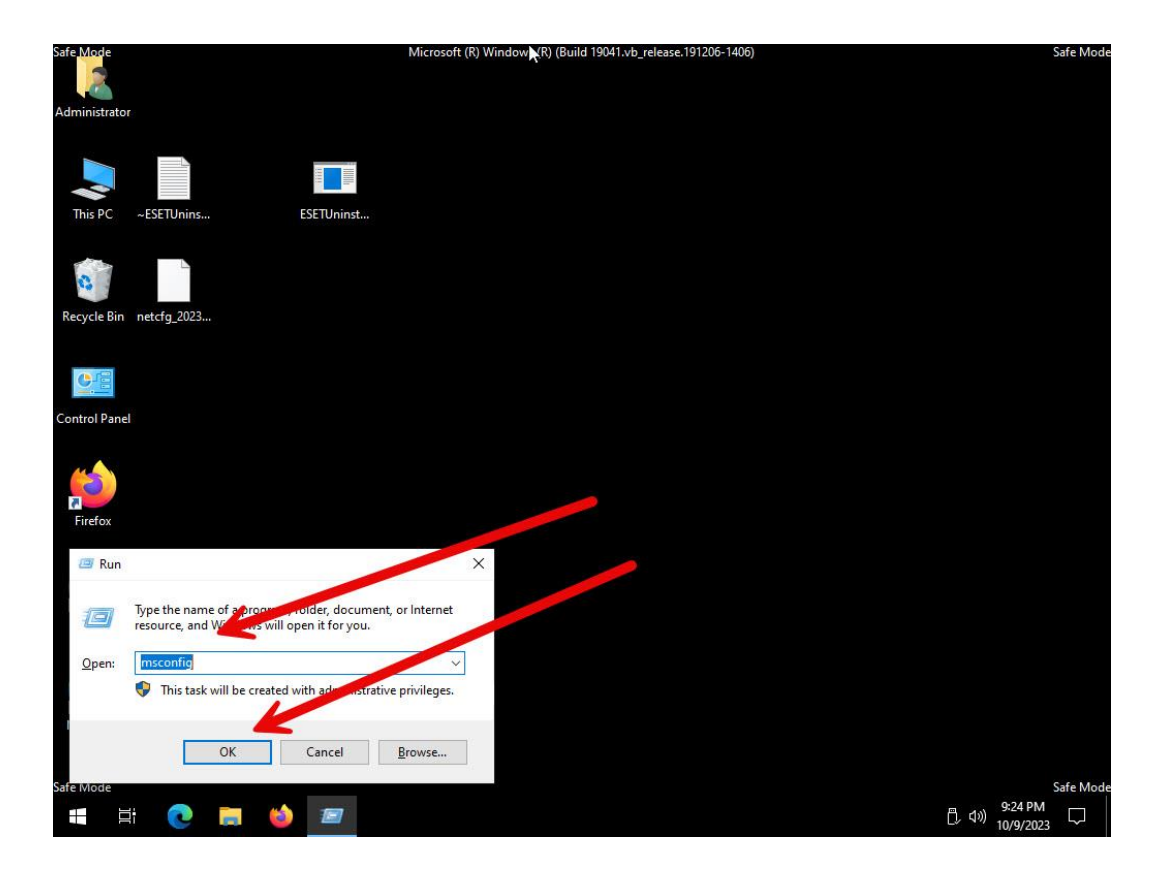

Https://Atlas32.ir

C.

021-22870041

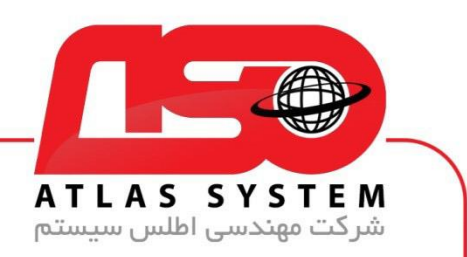

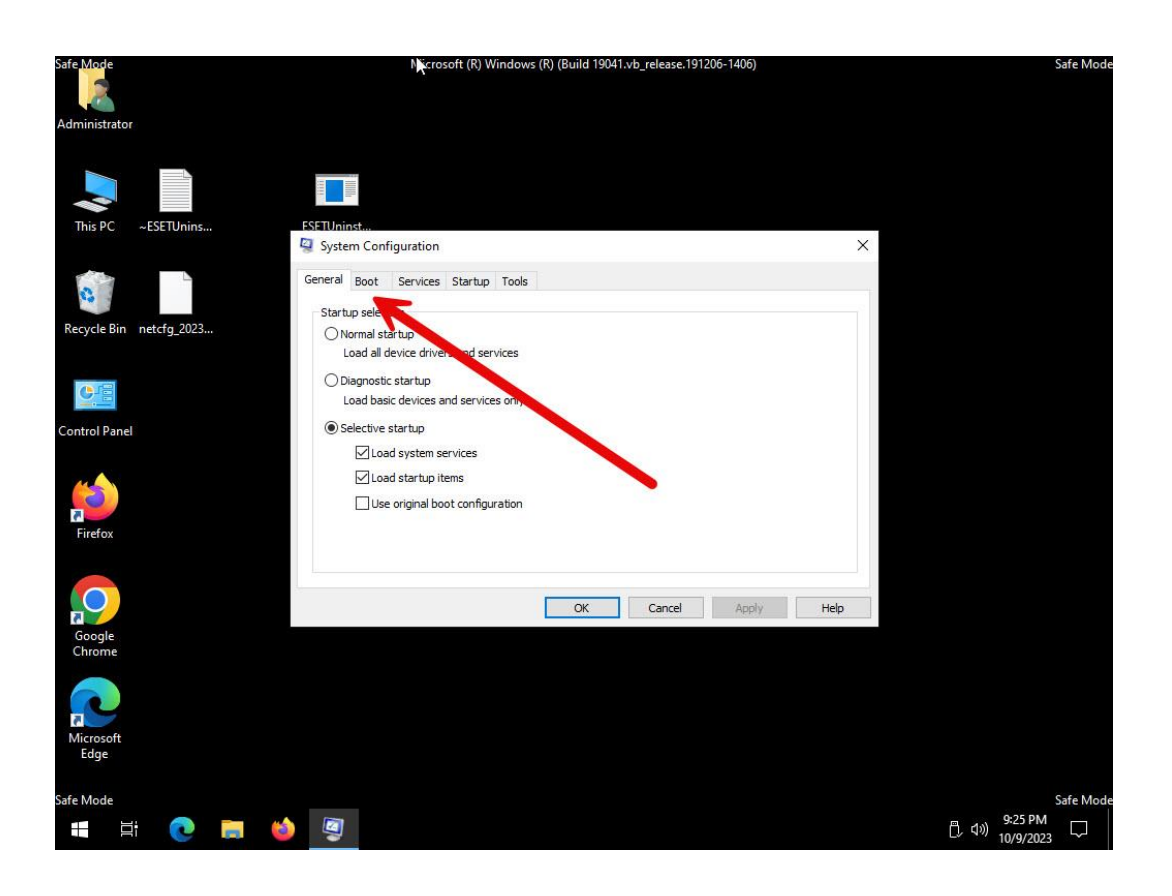

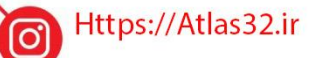

021-22870041

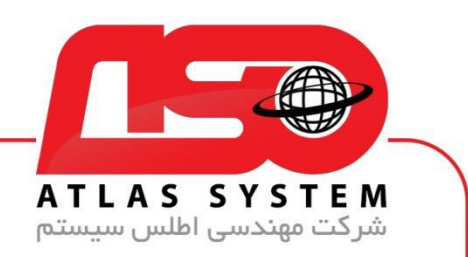

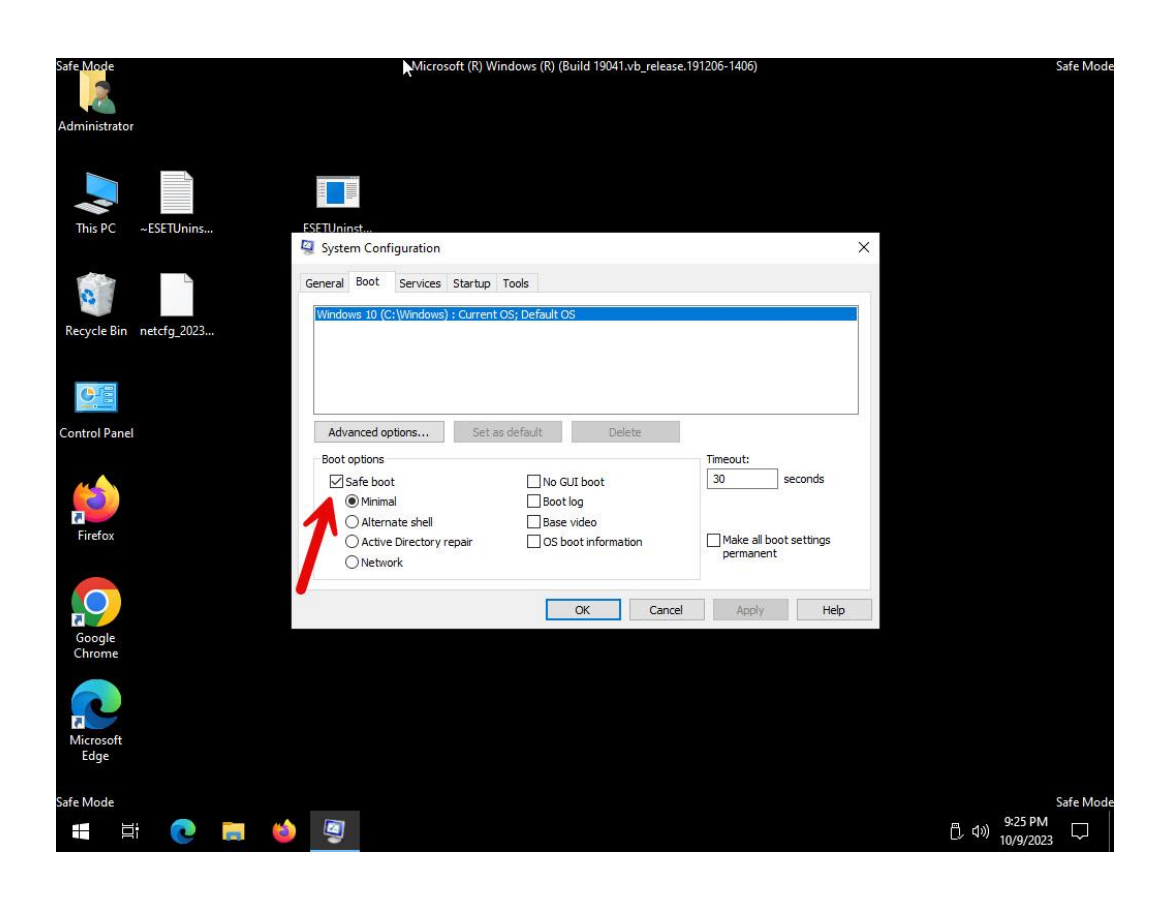

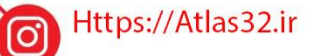

021-22870041

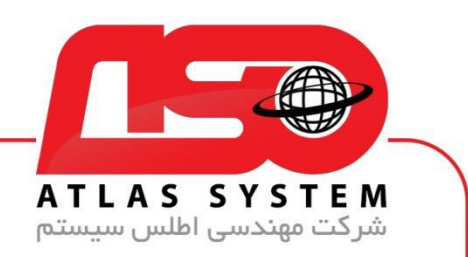

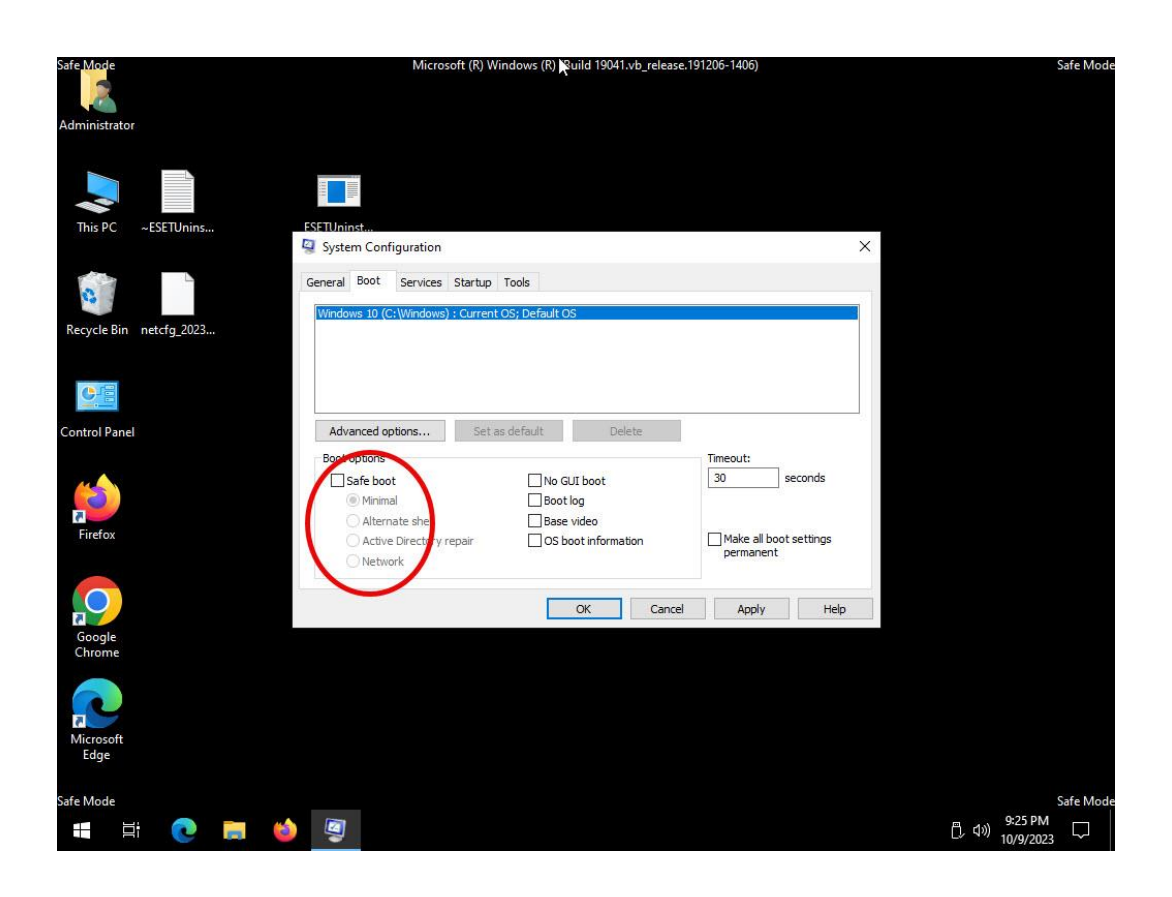

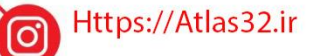

021-22870041

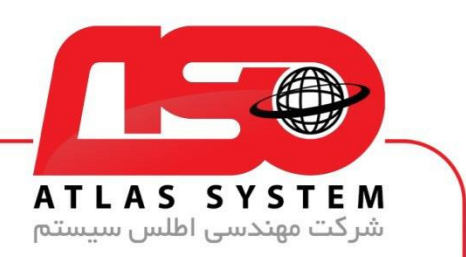

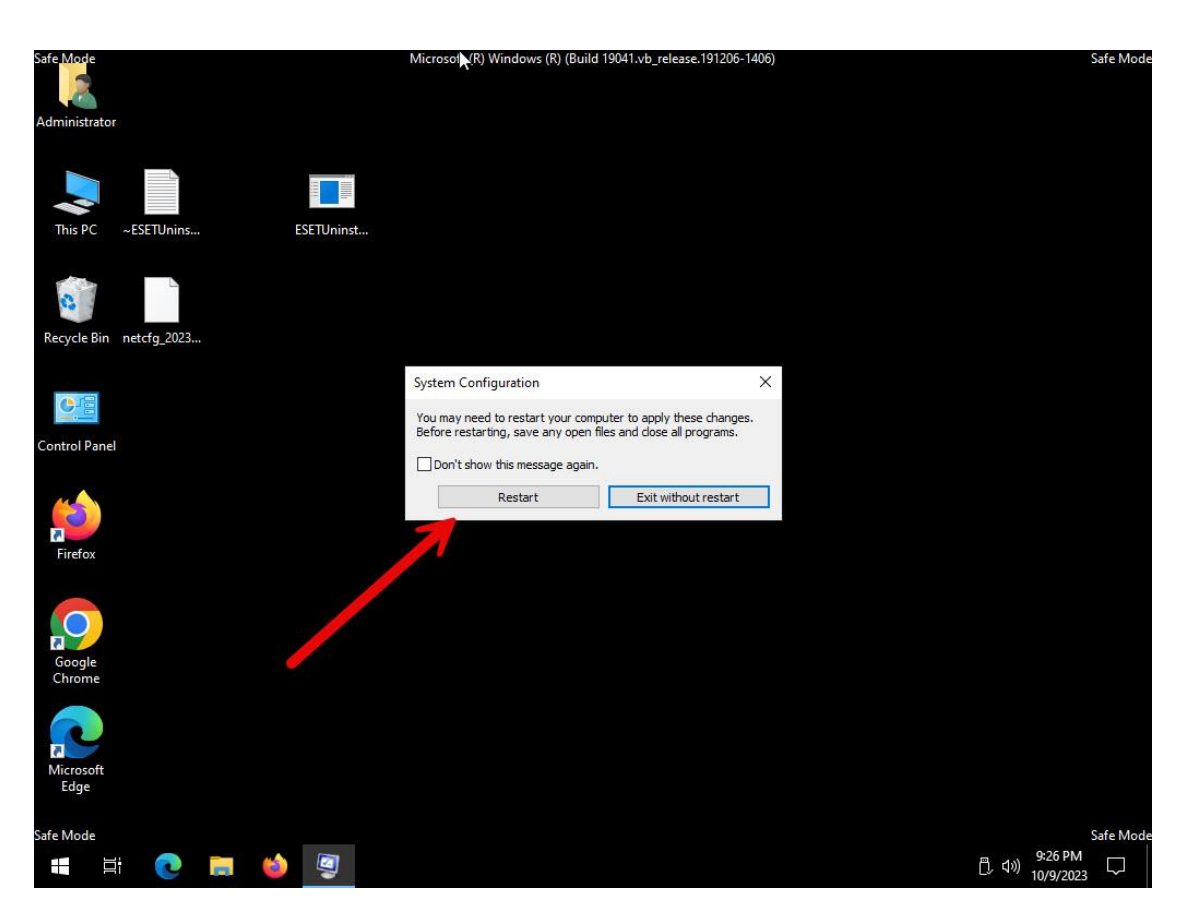

از انتخاب شما برای استفاده از محصول ما سپاسگزاریم. در صورت بروز هرگونه سوال یا نیاز به راهنمایی بیشتر، لطفاً با تیم پشتیبانی ما تماس حاصل فرمایید

021-22870041

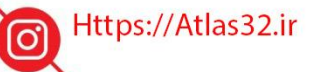

021-22870041

 $(\bigcirc)$